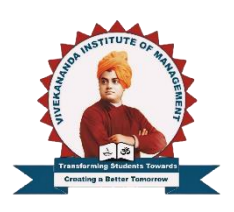

# **VIVEKANANDA INSTITUTE OF MANAGEMENT**

Rajajinagar, Bengaluru, Karnataka - 560055

**Basic Android** 

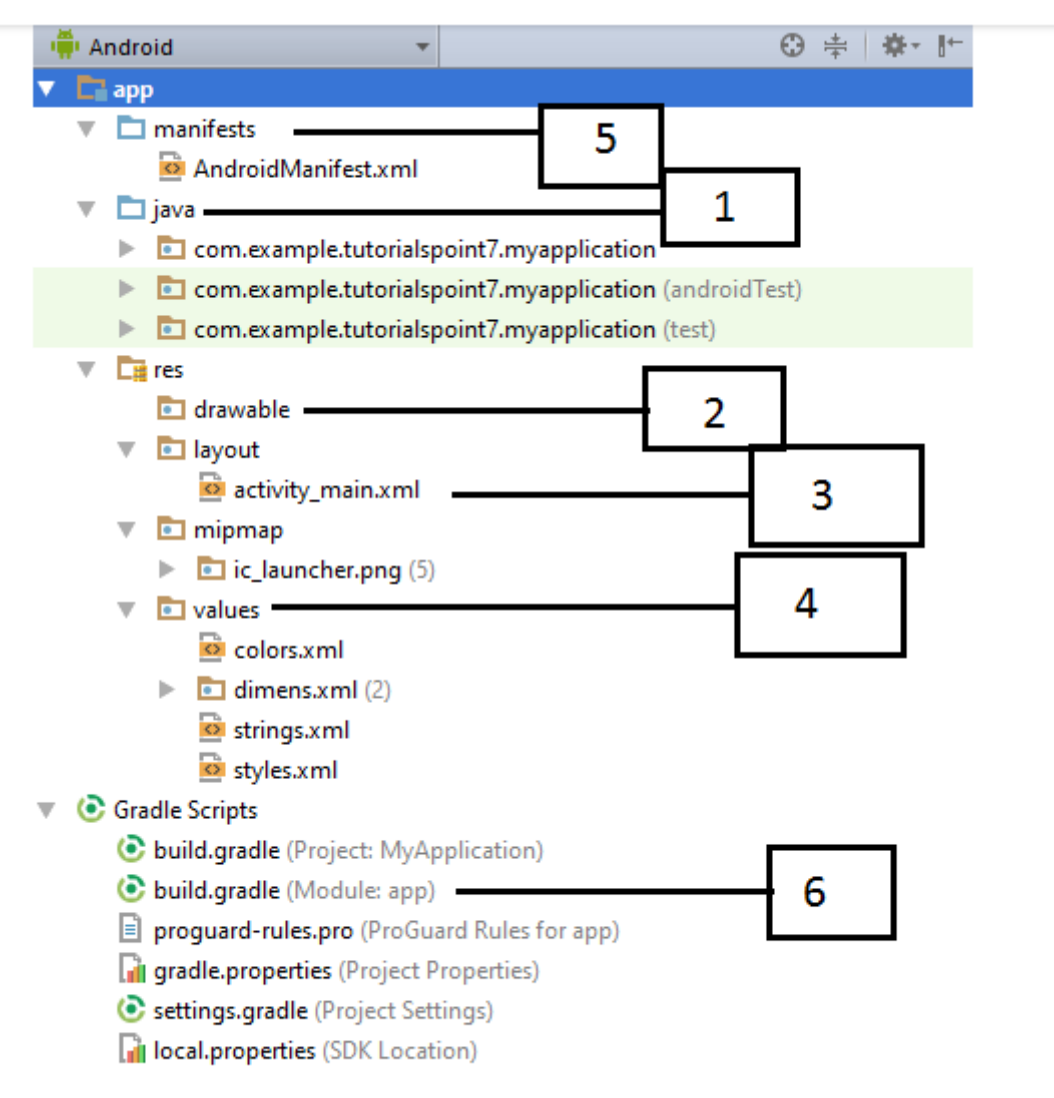

| Sr.No. | Folder, File & Description |
|--------|----------------------------|
| 1      | Java                       |

|   | This contains the .java source files for your project. By default, it includes   |
|---|----------------------------------------------------------------------------------|
|   | an MainActivity.java source file having an activity class that runs when your    |
|   | app is launched using the app icon.                                              |
| 2 | res/drawable-hdpi                                                                |
|   | This is a directory for drawable objects that are designed for high-density      |
|   | screens. (hdpi stands for high-density pixel density)                            |
| 3 | res/layout                                                                       |
|   | This is a directory for files that define your app's user interface.             |
| 4 | res/values                                                                       |
|   | This is a directory for other various XML files that contain a collection of     |
|   | resources, such as strings and colours definitions.                              |
| 5 | AndroidManifest.xml                                                              |
|   | This is the manifest file which describes the fundamental characteristics of the |
|   | app and defines each of its components.                                          |
| 6 | Build.gradle                                                                     |
|   | This is an auto generated file which contains compileSdkVersion,                 |
|   | buildToolsVersion, applicationId, minSdkVersion, targetSdkVersion,               |
|   | versionCode and versionName                                                      |

# AndroidMainFest.XML

- Describes essential details about the app, like its name, package name, version, and permissions.
- Defines each part of the app, such as activities, services, broadcast receivers, and content providers.
- Lists permissions required by the app to access device features or data.
- Specifies which components can respond to which types of intents, enabling intercomponent communication.
- Declares configurations like supported device orientations, minimum and target SDK versions, hardware requirements, and more.
- Launch Activity : Specifies the main activity that serves as the entry point when the app is launched.
- Dependencies : Declares dependencies on libraries or other apps required for proper functioning.

- Security : Defines security settings such as allowing or denying access to components by other apps.
- Every Android app must have a manifest file; it's crucial for the Android system to understand and manage the app's behaviour.

1. Creating Hello World Application

### activity main.xml

```
<?ml version="1.0" encoding="utf-8"?>
<androidx.constraintlayout.widget.ConstraintLayout
xmlns:android="http://schemas.android.com/apk/res/android"
xmlns:app="http://schemas.android.com/apk/res-auto"
xmlns:tools="http://schemas.android.com/tools"
android:layout_width="match_parent"
android:layout_height="match_parent"
tools:context=".MainActivity">
```

```
<TextView
```

```
android:layout_width="wrap_content"
android:layout_height="wrap_content"
android:text="Hello World!"
app:layout_constraintBottom_toBottomOf="parent"
app:layout_constraintEnd_toEndOf="parent"
app:layout_constraintStart_toStartOf="parent"
app:layout_constraintTop_toTopOf="parent"
android:textSize="30dp"/>
```

</androidx.constraintlayout.widget.ConstraintLayout>

#### MainActivity.java

package com.example.helloworldapplication;

import androidx.appcompat.app.AppCompatActivity;

import android.os.Bundle;

```
public class MainActivity extends AppCompatActivity {
    @Override
    protected void onCreate(Bundle savedInstanceState) {
        super.onCreate(savedInstanceState);
        setContentView(R.layout.activity_main);
    }
}
```

2. Creating an application that displays message based on the screen orientation.

### AndroidManifest.xml

<?xml version="1.0" encoding="utf-8"?>

<manifest xmlns:android="http://schemas.android.com/apk/res/android"

xmlns:tools="http://schemas.android.com/tools">

<application

android:allowBackup="true"

android:dataExtractionRules="@xml/data\_extraction\_rules"

```
android:fullBackupContent="@xml/backup_rules"
android:icon="@mipmap/ic_launcher"
android:label="@string/app_name"
android:supportsRtl="true"
android:theme="@style/Theme.SecondProgram"
```

```
tools:targetApi="31">
```

<activity

```
android:name=".NextActivity"
```

android:exported="false" android:screenOrientation="landscape"

#### />

<activity

android:name=".MainActivity"

android:exported="true"

android:screenOrientation="portrait">

<intent-filter>

<action android:name="android.intent.action.MAIN" />

<category android:name="android.intent.category.LAUNCHER"</pre>

### />

</intent-filter>

</activity>

</application>

</manifest>

### activity main.xml

<?xml version="1.0" encoding="utf-8"?>

<androidx.constraintlayout.widget.ConstraintLayout
xmlns:android="http://schemas.android.com/apk/res/android"</pre>

xmlns:app="http://schemas.android.com/apk/res-auto"

xmlns:tools="http://schemas.android.com/tools"

android:layout\_width="match\_parent"

android:layout\_height="match\_parent"

tools:context=".MainActivity">

<Button

android:id="@+id/button1"

android:layout\_width="wrap\_content"

android:layout\_height="wrap\_content"

```
android:layout_marginBottom="8dp"
android:layout_marginTop="112dp"
android:onClick="onClick"
android:text="Launch next activity"
app:layout_constraintBottom_toBottomOf="parent"
app:layout_constraintEnd_toEndOf="parent"
app:layout_constraintHorizontal_bias="0.612"
app:layout_constraintStart_toStartOf="parent"
app:layout_constraintTop_toBottomOf="@+id/editText1"
app:layout_constraintTop_toBottomOf="@+id/editText1"
```

#### <TextView

```
android:id="@+id/editText1"
android:layout_width="wrap_content"
android:layout_height="wrap_content"
android:layout_centerHorizontal="true"
android:layout_marginEnd="8dp"
android:layout_marginStart="8dp"
android:layout_marginTop="124dp"
android:layout_marginTop="124dp"
```

```
android:textSize="22dp"
android:text="This activity is portrait orientation"
app:layout_constraintEnd_toEndOf="parent"
app:layout_constraintHorizontal_bias="0.502"
app:layout_constraintStart_toStartOf="parent"
app:layout_constraintTop_toTopOf="parent" />
```

</androidx.constraintlayout.widget.ConstraintLayout>

### MainActivity.java

package com.example.secondprogram;

import androidx.appcompat.app.AppCompatActivity;

import android.content.Intent;

import android.os.Bundle;

import android.view.View;

public class MainActivity extends AppCompatActivity {

#### @Override

```
protected void onCreate(Bundle savedInstanceState) {
    super.onCreate(savedInstanceState);
    setContentView(R.layout.activity_main);
}
public void onClick(View v) {
    Intent intent = new Intent(MainActivity.this,NextActivity.class);
    startActivity(intent);
    }
}
```

## activity next.xml

```
<?xml version="1.0" encoding="utf-8"?>
```

```
<androidx.constraintlayout.widget.ConstraintLayout
xmlns:android="http://schemas.android.com/apk/res/android"</pre>
```

```
xmlns:app="http://schemas.android.com/apk/res-auto"
```

```
xmlns:tools="http://schemas.android.com/tools"
```

```
android:layout_width="match_parent"
```

```
android:layout_height="match_parent"
```

```
tools:context=".NextActivity">
```

<TextView

```
android:id="@+id/textView"
android:layout_width="wrap_content"
android:layout_height="wrap_content"
android:layout_marginEnd="8dp"
android:layout_marginStart="8dp"
android:layout_marginTop="180dp"
android:text="this is landscape orientation"
android:textSize="22dp"
app:layout_constraintEnd_toEndOf="parent"
app:layout_constraintHorizontal_bias="0.502"
app:layout_constraintStart_toStartOf="parent"
app:layout_constraintTop_toTopOf="parent" />
```

</androidx.constraintlayout.widget.ConstraintLayout>

### NextActivity.java

package com.example.secondprogram;

import androidx.appcompat.app.AppCompatActivity;

```
import android.os.Bundle;
```

```
public class NextActivity extends AppCompatActivity {
```

@Override

}

}

protected void onCreate(Bundle savedInstanceState) {

super.onCreate(savedInstanceState);

setContentView(R.layout.activity\_next);

```
3. Creating an application to develop Login window using UI controls.
```

<?xml version="1.0" encoding="utf-8"?>

<LinearLayout xmlns:android="http://schemas.android.com/apk/res/android"

xmlns:app="http://schemas.android.com/apk/res-auto"

xmlns:tools="http://schemas.android.com/tools"

android:layout\_width="match\_parent"

android:layout\_height="match\_parent"

tools:context=".MainActivity"

android:orientation="vertical"

android:padding="16dp">

<TextView android:id="@+id/tvTitle"

android:layout\_width="wrap\_content"

android:layout\_height="wrap\_content"

android:textSize="24sp"

android:text="Login Form"

android:layout\_gravity="center"/>

<TextView android:id="@+id/tvUserName"

android:layout\_width="wrap\_content"

android:layout\_height="wrap\_content"

android:textSize="20sp"

android:text="User Name" />

#### <EditText

```
android:id="@+id/etUsername"
```

android:layout\_width="match\_parent"

android:layout\_height="wrap\_content"

android:hint="Username"

android:inputType="text"

android:padding="8dp"

android:layout\_marginTop="16dp"

android:layout\_marginBottom="30dp"/>

<TextView android:id="@+id/tvPassword"

android:layout\_width="wrap\_content"

android:layout\_height="wrap\_content"

android:textSize="20sp"

android:text="Password" />

#### <EditText

android:id="@+id/etPassword"

android:layout\_width="match\_parent"

android:layout\_height="wrap\_content"

```
android:hint="Password"
```

```
android:inputType="textPassword"
```

android:padding="8dp"

android:layout\_marginTop="16dp"

```
android:layout_marginBottom="30dp"/>
```

#### <Button

```
android:id="@+id/btnLogin"
```

android:layout\_width="match\_parent"

android:layout\_height="wrap\_content"

android:text="Login"

android:textSize="18sp"

android:layout marginTop="16dp"/>

### </LinearLayout>

4. Create an application to implement new activity using explicit intent and implicit intent.
 /\* Explicit Intent: This involves navigating from one activity to another within the same application.
 Implicit Intent: This involves triggering an action that can be handled by another

Implicit Intent: This involves triggering an action that can be handled by another application. \*/

### activity main.xml

<?xml version="1.0" encoding="utf-8"?>

```
<LinearLayout xmlns:android="http://schemas.android.com/apk/res/android"</pre>
```

```
xmlns:app="http://schemas.android.com/apk/res-auto"
```

xmlns:tools="http://schemas.android.com/tools"

android:layout\_width="match\_parent"

android:layout\_height="match\_parent"

tools:context=".MainActivity"

android:orientation="vertical"

android:padding="30dp">

#### <Button

android:id="@+id/btnExplicitContent"

android:layout\_width="match\_parent"

android:layout\_height="wrap\_content"

android:text="Explicit Content"

android:textSize="30sp"

android:layout\_marginTop="30dp"></Button>

#### </LinearLayout>

### MainActivity.java

package com.example.fourthprogram;

import androidx.appcompat.app.AppCompatActivity;

import android.content.Intent;

import android.os.Bundle;

import android.view.View;

import android.widget.Button;

public class MainActivity extends AppCompatActivity {

Button btnExplicitContent;

#### @Override

protected void onCreate(Bundle savedInstanceState) {

super.onCreate(savedInstanceState);

setContentView(R.layout.activity\_main);

btnExplicitContent=findViewById(R.id.btnExplicitContent);

btnExplicitContent.setOnClickListener(new View.OnClickListener() {

```
@Override

public void onClick(View view) {
    Intent intent = new Intent(MainActivity.this,
SecondActivity.class);
    startActivity(intent);
    }
});
```

```
}
```

### activity second.xml

```
<?xml version="1.0" encoding="utf-8"?>
```

<LinearLayout xmlns:android="http://schemas.android.com/apk/res/android"

```
xmlns:app="http://schemas.android.com/apk/res-auto"
```

```
xmlns:tools="http://schemas.android.com/tools"
```

android:layout\_width="match\_parent"

```
android:layout_height="match_parent"
```

```
tools:context=".SecondActivity"
```

android:orientation="vertical"

```
android:padding="30dp">
```

#### <Button

```
android:id="@+id/btnImplicitContent"
android:layout_width="match_parent"
android:layout_height="wrap_content"
android:text="Implicit Content"
android:textSize="30sp"
```

android:layout\_marginTop="30dp"></Button>

#### </LinearLayout>

### SecondActivity.java

package com.example.fourthprogram;

import androidx.appcompat.app.AppCompatActivity;

import android.content.Intent;

import android.net.Uri;

import android.os.Bundle;

import android.view.View;

import android.widget.Button;

public class SecondActivity extends AppCompatActivity {

Button btnImplicitContent;

#### @Override

```
protected void onCreate(Bundle savedInstanceState) {
    super.onCreate(savedInstanceState);
    setContentView(R.layout.activity second);
    btnImplicitContent=findViewById(R.id.btnImplicitContent);
    btnImplicitContent.setOnClickListener(new View.OnClickListener() {
        @Override
        public void onClick(View view) {
            Uri webpage = Uri.parse("https://www.google.com");
            Intent intent = new Intent(Intent.ACTION VIEW, webpage);
            startActivity(intent);
        }
    });
}
```

5. Create an application that displays custom designed Opening Screen /\* Right Click on Drawable resource folder -> Select New -> Click on Drawable Resource File -> Type the File Name custom\_background -> Type Root element shape -> Click on Ok Button \*/

### drawable/custom background.xml

```
<?xml version="1.0" encoding="utf-8"?>
<shape xmlns:android="http://schemas.android.com/apk/res/android"</pre>
```

<gradient

android:shape="rectangle">

}

```
android:startColor="#3F51B5"
```

```
android:endColor="#2196F3"
```

android:angle="45"/>

</shape>

### activity main.xml

<?xml version="1.0" encoding="utf-8"?>

<RelativeLayout xmlns:android="http://schemas.android.com/apk/res/android"

xmlns:app="http://schemas.android.com/apk/res-auto"

xmlns:tools="http://schemas.android.com/tools"

android:layout\_width="match\_parent"

android:layout\_height="match\_parent"

tools:context=".MainActivity"

android:background="@drawable/custom\_backgorund">

<TextView

android:layout\_width="wrap\_content"

android:layout\_height="wrap\_content"

android:text="Welcome to App"

android:textSize="20sp"

android:layout\_centerInParent="true"/>

</RelativeLayout >

### MainActivity.java

package com.example.fifthprogram;

import androidx.appcompat.app.AppCompatActivity;

import android.content.Intent;

import android.os.Bundle;

import android.os.Handler;

import android.view.Window;

import android.view.WindowManager;

public class MainActivity extends AppCompatActivity {

#### @Override

protected void onCreate(Bundle savedInstanceState) {

super.onCreate(savedInstanceState);

// Hide the title bar

requestWindowFeature(Window.FEATURE\_NO\_TITLE);

// Make the activity full screen

getWindow().setFlags(WindowManager.LayoutParams.FLAG\_FULLSCREEN,

WindowManager.LayoutParams.FLAG FULLSCREEN);

setContentView(R.layout.activity\_main);

```
Handler handler=new Handler();
```

handler.postDelayed(new Runnable() {

@Override

public void run() {

Intent intent=new
Intent (MainActivity.this, MainActivity2.class);

startActivity(intent);

finish();

```
}
```

},3000);

}

}

Create one more MainActivity2.java (activity\_main2.xml)

- 6. Create an UI with all views.
- 7. Create menu in application.

# res/menu/main menu.xml

<?xml version="1.0" encoding="utf-8"?>

<menu xmlns:android="http://schemas.android.com/apk/res/android">

<item

android:id="@+id/action settings"

android:title="Settings"

android:icon="@drawable/ic setting" />

</menu>

### activity main.xml

<?xml version="1.0" encoding="utf-8"?>

<androidx.constraintlayout.widget.ConstraintLayout
xmlns:android="http://schemas.android.com/apk/res/android"</pre>

xmlns:app="http://schemas.android.com/apk/res-auto"

xmlns:tools="http://schemas.android.com/tools"

android:layout\_width="match\_parent"

android:layout\_height="match\_parent"

tools:context=".MainActivity">

#### <TextView

```
android:layout_width="wrap_content"
android:layout_height="wrap_content"
android:text="Menu Page"
app:layout_constraintBottom_toBottomOf="parent"
app:layout_constraintEnd_toEndOf="parent"
app:layout_constraintStart_toStartOf="parent"
app:layout_constraintTop_toTopOf="parent" />
```

</androidx.constraintlayout.widget.ConstraintLayout>

### MainActivity.java

package com.example.seventhprogram;

import androidx.appcompat.app.AppCompatActivity;

import android.content.Intent;

import android.os.Bundle;

import android.view.Menu;

import android.view.MenuItem;

public class MainActivity extends AppCompatActivity {

```
@Override
protected void onCreate(Bundle savedInstanceState) {
    super.onCreate(savedInstanceState);
    setContentView(R.layout.activity_main);
}
@Override
public boolean onCreateOptionsMenu(Menu menu) {
    getMenuInflater().inflate(R.menu.main_menu, menu);
    return true;
}
@Override
public boolean onOptionsItemSelected(MenuItem item) {
    int id = item.getItemId();
    // Handle item selection
```

```
if (id == R.id.action_settings) {
```

// Open settings activity or perform desired action

Intent intent = new Intent(getApplicationContext(), MainActivity2.class);

```
startActivity(intent); // Start MainActivity2
    return true;
}
return super.onOptionsItemSelected(item);
}
```

### activity main2.xml

}

<?xml version="1.0" encoding="utf-8"?>

<androidx.constraintlayout.widget.ConstraintLayout
xmlns:android="http://schemas.android.com/apk/res/android"</pre>

xmlns:app="http://schemas.android.com/apk/res-auto"

xmlns:tools="http://schemas.android.com/tools"

android:layout\_width="match\_parent"

android:layout\_height="match\_parent"

tools:context=".MainActivity2">

<TextView

```
android:layout_width="wrap_content"
android:layout_height="wrap_content"
android:text="Settings Page"
app:layout_constraintBottom_toBottomOf="parent"
app:layout_constraintEnd_toEndOf="parent"
app:layout_constraintStart_toStartOf="parent"
app:layout_constraintTop_toTopOf="parent" />
```

</androidx.constraintlayout.widget.ConstraintLayout>

# MainActivity2.java

package com.example.seventhprogram;

import androidx.appcompat.app.AppCompatActivity;

import android.os.Bundle;

public class MainActivity2 extends AppCompatActivity {

#### @Override

}

```
protected void onCreate(Bundle savedInstanceState) {
    super.onCreate(savedInstanceState);
    setContentView(R.layout.activity_main2);
}
```

8. Read / Write the Local data.

### activity main.xml

<?xml version="1.0" encoding="utf-8"?>

<LinearLayout xmlns:android="http://schemas.android.com/apk/res/android"</pre>

xmlns:app="http://schemas.android.com/apk/res-auto"

xmlns:tools="http://schemas.android.com/tools"

android:layout\_width="match\_parent"

android:layout\_height="match\_parent"

tools:context=".MainActivity"

android:orientation="vertical">

<TextView

android: layout width="match parent"

android:layout\_height="wrap\_content"

android:text="User Name"></TextView></TextView>

#### <EditText

android:id="@+id/etUserName"

android:layout\_width="match\_parent"

android:layout\_height="wrap\_content"

></EditText>

#### <TextView

android:layout\_width="match\_parent"

android:layout\_height="wrap\_content"

android:text="Password"></TextView></TextView></text/></TextView></text/></text/></text/></text/></text/></text/></text/></text/></text/></text/></text/>

#### <EditText

android:id="@+id/etPassword"

android:layout\_width="match\_parent"

android:layout\_height="wrap\_content"

```
></EditText>
```

#### <Button

```
android: id="@+id/btnsave"
```

android:layout\_width="wrap\_content"

android:layout\_height="wrap\_content"

android:text="Save" />

#### <Button

```
android:id="@+id/btnnext"
```

android:layout\_width="wrap\_content"

android:layout\_height="wrap\_content"

android:text="Next" />

</LinearLayout>

### MainActivity.java

package com.example.eigthprogram;

import androidx.appcompat.app.AppCompatActivity;

import android.content.Context;

import android.content.Intent;

import android.content.SharedPreferences;

import android.os.Bundle;

import android.view.View;

import android.widget.Button;

import android.widget.EditText;

import android.widget.Toast;

public class MainActivity extends AppCompatActivity {

Button **btnsave, btnnext**;

EditText etUserName, etPassword;

@Override

protected void onCreate(Bundle savedInstanceState) {

super.onCreate(savedInstanceState);

```
setContentView(R.layout.activity_main);
```

```
btnsave=(Button) findViewById(R.id.btnsave);
```

```
btnnext = (Button) findViewById(R.id.btnnext);
```

```
etUserName = (EditText) findViewById(R.id.etUserName);
```

```
etPassword = (EditText) findViewById(R.id.etPassword);
```

btnsave.setOnClickListener(new View.OnClickListener() {

@Override

public void onClick(View view) {

// Writing data to SharedPreferences

```
SharedPreferences sharedPreferences =
getSharedPreferences("MyPrefs", Context.MODE_PRIVATE);
```

SharedPreferences.Editor editor = sharedPreferences.edit();

```
editor.putString("username",
etUserName.getText().toString());
```

```
editor.putString("password",
```

```
etPassword.getText().toString());
```

editor.apply();

```
Toast.makeText(getApplicationContext(),"Saved
successfully", Toast. LENGTH LONG).show();
            }
       });
       btnnext.setOnClickListener(new View.OnClickListener() {
            @Override
            public void onClick(View view) {
               Intent intent = new
Intent(getApplicationContext(),MainActivity2.class);
               startActivity(intent);
           }
       });
  }
}
```

### activity main2.xml

<?xml version="1.0" encoding="utf-8"?>

<LinearLayout xmlns:android="http://schemas.android.com/apk/res/android"

xmlns:app="http://schemas.android.com/apk/res-auto"

xmlns:tools="http://schemas.android.com/tools"

android:layout\_width="match\_parent"

android:layout\_height="match\_parent"

tools:context=".MainActivity2"

android:orientation="vertical">

#### <Button

android:id="@+id/btnFetch"

android:layout\_width="wrap\_content"

android:layout height="wrap content"

android:text="Fetch" />

#### <TextView

android:layout\_width="match\_parent"

android:layout\_height="wrap\_content"

android:text="User Name"></TextView></TextView>

### <EditText

android:id="@+id/etUserName"

```
android:layout_width="match_parent"
```

android:layout\_height="wrap\_content"

></EditText>

#### <TextView

android:layout\_width="match\_parent"

android:layout\_height="wrap\_content"

android:text="Password"></TextView></TextView></text/></text/wdiew></text/wdiew></

<EditText

android:id="@+id/etPassword"

android:layout\_width="match\_parent"

android:layout\_height="wrap\_content"

></EditText>

#### </LinearLayout>

# MainActivity2.java

package com.example.eigthprogram;

import androidx.appcompat.app.AppCompatActivity;

import android.content.Context;

import android.content.SharedPreferences;

import android.os.Bundle;

import android.view.View;

import android.widget.Button;

import android.widget.EditText;

public class MainActivity2 extends AppCompatActivity {

Button **btnFetch**;

EditText etUserName, etPassword;

#### @Override

protected void onCreate(Bundle savedInstanceState) {

super.onCreate(savedInstanceState);

setContentView(R.layout.activity\_main2);

btnFetch = (Button) findViewById(R.id.btnFetch);

etUserName = (EditText) findViewById(R.id.etUserName);
```
etPassword = (EditText) findViewById(R.id.etPassword);
        btnFetch.setOnClickListener(new View.OnClickListener() {
            @Override
            public void onClick(View view) {
// Reading data from SharedPreferences
                SharedPreferences sharedPreferences =
getSharedPreferences("MyPrefs", Context.MODE_PRIVATE);
             String username = sharedPreferences.getString("username", "");
             String password = sharedPreferences.getString("password", "");
                etUserName.setText(username);
                etPassword.setText(password);
            }
       });
   }
```

9. Create / Read / Write data with database (SQL Lite)

# colors.xml

}

```
<color name="colorAccent">#FF6200EE</color>
```

<color name="colorPrimary">#FF3700B3</color>

<color name="colorPrimaryDark">#FF3700B3</color>

# activity main.xml

<?xml version="1.0" encoding="utf-8"?>

<LinearLayout xmlns:android="http://schemas.android.com/apk/res/android"

xmlns:app="http://schemas.android.com/apk/res-auto"

xmlns:tools="http://schemas.android.com/tools"

android:layout\_width="match\_parent"

android:layout\_height="match\_parent"

android: orientation="vertical"

android:gravity="center"

tools:context=".MainActivity">

<LinearLayout

android:layout\_width="wrap\_content"

android:layout\_height="wrap\_content"

android: orientation="vertical"

android:gravity="center">

<TextView

android:layout\_width="wrap\_content"

android:layout\_height="wrap\_content"

android:text="Course Registation"

android:textColor="@color/colorAccent"

android:textSize="30dp"

/>

</LinearLayout>

<LinearLayout

android:layout\_width="wrap\_content"

android:layout\_height="wrap\_content"

android:orientation="horizontal"

android:gravity="center">

<TextView

android:layout\_width="wrap\_content"

android:layout\_height="wrap\_content"

android:text="Name"

/>

### <EditText

android:layout\_width="wrap\_content"

android:layout\_height="wrap\_content"

android:layout\_weight="1"

android:ems="10"

android:id="@+id/name"

android:textAlignment="center"

/>

</LinearLayout>

<LinearLayout

android:layout\_width="wrap\_content"

android:layout\_height="wrap\_content"

android:orientation="horizontal"

android:gravity="center">

<TextView

android:layout\_width="wrap\_content"

android:layout\_height="wrap\_content"

android:text="Course"

```
/>
```

<EditText

```
android:layout_width="wrap_content"
```

android:layout height="wrap content"

android:layout\_weight="1"

android:ems="10"

android:id="@+id/course"

android:textAlignment="center"

/>

</LinearLayout>

<LinearLayout

android:layout\_width="wrap\_content"

android:layout\_height="wrap\_content"

android:orientation="horizontal"

android:gravity="center">

<TextView

android:layout\_width="wrap\_content"

```
android:layout_height="wrap_content"
```

```
android:text="Fee"
```

/>

# <EditText

android:layout\_width="wrap\_content"

android:layout\_height="wrap\_content"

android:layout\_weight="1"

android:ems="10"

android:id="@+id/fee"

android:textAlignment="center"

/>

</LinearLayout>

<LinearLayout

android:layout\_width="wrap\_content"

android:layout\_height="wrap\_content"

android:orientation="horizontal"

android:gravity="center">

### <Button

```
android:layout_width="wrap_content"
```

android:layout\_height="wrap\_content"

```
android:layout_weight="1"
```

```
android:id="@+id/bt1"
```

```
android:text="Ok"
```

android:background="@color/colorPrimary"

```
/>
```

### <Button

android:layout\_width="wrap\_content"

android:layout\_height="wrap\_content"

android:layout\_weight="1"

android:id="@+id/bt2"

android:text="View"

android:background="@color/colorAccent"

/>

### </LinearLayout>

### </LinearLayout>

# MainActiviy.java

### package com.example.ninthprogram;

import androidx.appcompat.app.AppCompatActivity;

import android.content.Context;

import android.content.Intent;

import android.database.sqlite.SQLiteDatabase;

import android.database.sqlite.SQLiteStatement;

import android.os.Bundle;

import android.view.View;

import android.widget.Button;

import android.widget.EditText;

import android.widget.Toast;

public class MainActivity extends AppCompatActivity {

EditText ed1,ed2,ed3;

Button **b1,b2;** 

@Override

```
protected void onCreate(Bundle savedInstanceState) {
```

```
super.onCreate(savedInstanceState);
```

```
setContentView(R.layout.activity_main);
```

```
ed1 = findViewById(R.id.name);
```

- ed2 = findViewById(R.id.course);
- ed3 = findViewById(R.id.fee);
- b1 = findViewById(R.id.bt1);
- b2 = findViewById(R.id.bt2);
- b2.setOnClickListener(new View.OnClickListener() {

@Override

```
public void onClick(View v)
```

{

```
Intent i = new
Intent(getApplicationContext(),ViewActivity.class);
```

```
startActivity(i);
}
});
b1.setOnClickListener(new View.OnClickListener() {
    @Override
```

```
public void onClick(View v) {
```

```
insert();
            }
       });
    }
    public void insert()
    {
        try
        {
            String name = ed1.getText().toString();
            String course = ed2.getText().toString();
            String fee = ed3.getText().toString();
            SQLiteDatabase db = openOrCreateDatabase("SliteDb",
Context.MODE PRIVATE, null);
            db.execSQL("CREATE TABLE IF NOT EXISTS records(id INTEGER
PRIMARY KEY AUTOINCREMENT, name VARCHAR, course VARCHAR, fee VARCHAR) ");
            String sql = "insert into records(name,course,fee)values(' +
name + "','" + course + "','" + fee + "')";
            SQLiteStatement statement = db.compileStatement(sql);
            statement.execute();
            Toast.makeText(this, "Record addded", Toast.LENGTH LONG).show();
            ed1.setText("");
```

```
ed2.setText("");
ed3.setText("");
ed1.requestFocus();
}
catch (Exception ex)
{
Toast.makeText(this,"Record Fail",Toast.LENGTH_LONG).show();
}
```

/\* Add Student.class file (Right click on package name \*/

# Student.class

```
package com.example.ninthprogram;
```

public class Student {

String id;

String **name;** 

String course;

String **fee;** 

```
String titles;
```

}

# activity view.xml

<?xml version="1.0" encoding="utf-8"?>

<LinearLayout xmlns:android="http://schemas.android.com/apk/res/android"

xmlns:app="http://schemas.android.com/apk/res-auto"

xmlns:tools="http://schemas.android.com/tools"

android:layout\_width="match\_parent"

android:layout\_height="match\_parent"

tools:context=".ViewActivity"

android:orientation="vertical">

# <ListView

```
android:layout_width="match_parent"
```

android:layout\_height="match\_parent"

android:id="@+id/lst1"

### />

### </LinearLayout>

# ViewActivity.java

### package com.example.ninthprogram;

import androidx.appcompat.app.AppCompatActivity;

import android.content.Context;

import android.content.Intent;

import android.database.Cursor;

import android.database.sqlite.SQLiteDatabase;

import android.os.Bundle;

import android.view.View;

import android.widget.AdapterView;

import android.widget.ArrayAdapter;

import android.widget.ListView;

import java.util.ArrayList;

public class ViewActivity extends AppCompatActivity {

```
ListView lst1;
```

ArrayList<String> titles = new ArrayList<String>();

```
ArrayAdapter arrayAdapter;
```

#### @Override

```
protected void onCreate(Bundle savedInstanceState) {
```

```
super.onCreate(savedInstanceState);
```

setContentView(R.layout.activity\_view);

```
SQLiteDatabase db = openOrCreateDatabase("SliteDb",
Context.MODE PRIVATE,null);
```

```
lst1 = findViewById(R.id.lst1);
final Cursor c = db.rawQuery("select * from records",null);
int id = c.getColumnIndex("id");
int name = c.getColumnIndex("name");
int course = c.getColumnIndex("course");
int fee = c.getColumnIndex("fee");
titles.clear();
arrayAdapter = new ArrayAdapter(this,
androidx.appcompat.R.layout.support_simple_spinner_dropdown_item,titles);
lst1.setAdapter(arrayAdapter);
final ArrayList<Student> stud = new ArrayList<Student>();
if(c.moveToFirst())
```

```
{
```

```
do {
                Student stu = new Student();
                stu.id = c.getString(id);
                stu.name = c.getString(name);
                stu.course = c.getString(course);
                stu.fee = c.getString(fee);
                stud.add(stu);
                titles.add(c.getString(id) + " \t " + c.getString(name) + "
\t " + c.getString(course) + " \t " + c.getString(fee) );
            } while(c.moveToNext());
            arrayAdapter.notifyDataSetChanged();
            lst1.invalidateViews();
        }
```

lst1.setOnItemClickListener(new AdapterView.OnItemClickListener() {

#### @Override

```
public void onItemClick(AdapterView<?> parent, View view, int
position, long id) {
```

String aa = titles.get(position).toString();

Student stu = stud.get(position);

```
Intent i = new
```

```
Intent(getApplicationContext(),EditActivity.class);
```

```
i.putExtra("id",stu.id);
i.putExtra("name",stu.name);
i.putExtra("course",stu.course);
i.putExtra("fee",stu.fee);
startActivity(i);
}
});
});
```

# activity edit.xml

<?xml version="1.0" encoding="utf-8"?>

<LinearLayout xmlns:android="http://schemas.android.com/apk/res/android"

xmlns:app="http://schemas.android.com/apk/res-auto"

xmlns:tools="http://schemas.android.com/tools"

android:layout\_width="match\_parent"

android:layout\_height="match\_parent"

tools:context=".EditActivity"

android:orientation="vertical">

#### <LinearLayout

```
android:layout_width="wrap_content"
```

```
android:layout_height="wrap_content"
```

```
android:orientation="vertical"
```

```
android:gravity="center">
```

<TextView

android:layout\_width="wrap\_content"

android:layout\_height="wrap\_content"

android:text="Course Registation"

android:textColor="@color/colorAccent"

android:textSize="30dp"

```
/>
```

```
</LinearLayout>
```

<LinearLayout

android:layout\_width="wrap\_content"

android:layout\_height="wrap\_content"

android:orientation="horizontal"

android:gravity="center">

<TextView

android:layout\_width="wrap\_content"

```
android:layout_height="wrap_content"
android:text="ID"
```

/>

#### <EditText

```
android:layout_width="wrap_content"
```

android:layout\_height="wrap\_content"

android:layout\_weight="1"

android:ems="10"

android:id="@+id/id"

android:textAlignment="center"

/>

#### </LinearLayout>

#### <LinearLayout

```
android:layout_width="wrap_content"
```

android:layout\_height="wrap\_content"

android:orientation="horizontal"

android:gravity="center">

### <TextView

android:layout\_width="wrap\_content"

android:layout height="wrap content"

android:text="Name"

/>

#### <EditText

android:layout\_width="wrap\_content"

android:layout height="wrap content"

android:layout\_weight="1"

android:ems="10"

android:id="@+id/name"

android:textAlignment="center"

/>

#### </LinearLayout>

#### <LinearLayout

android:layout\_width="wrap\_content"

android:layout\_height="wrap\_content"

android:orientation="horizontal"

android:gravity="center">

### <TextView

android:layout\_width="wrap\_content"

android:layout\_height="wrap\_content"

android:text="Course"

/>

# <EditText

android:layout\_width="wrap\_content"

android:layout\_height="wrap\_content"

android:layout weight="1"

android:ems="10"

android:id="@+id/course"

android:textAlignment="center"

/>

</LinearLayout>

<LinearLayout

android:layout\_width="wrap\_content"

android:layout\_height="wrap\_content"

android:orientation="horizontal"

android:gravity="center">

#### <TextView

android:layout\_width="wrap\_content"

android:layout\_height="wrap\_content"

android:text="Fee"

/>

### <EditText

android:layout\_width="wrap\_content"

android:layout\_height="wrap\_content"

android:layout\_weight="1"

android:ems="10"

android:id="@+id/fee"

android:textAlignment="center"

### />

</LinearLayout>

<LinearLayout

android:layout\_width="wrap\_content"

android:layout\_height="wrap\_content"

android:orientation="horizontal"

android:gravity="center">

### <Button

android:layout\_width="wrap\_content"

android:layout\_height="wrap\_content"

android:layout\_weight="1"

android:id="@+id/bt1"

android:text="Edit"

android:background="@color/colorPrimary"

/>

### <Button

android:layout\_width="wrap\_content"

android:layout height="wrap content"

android:layout\_weight="1"

android:id="@+id/bt2"

android:text="Delete"

android:background="@color/colorAccent"

/>

#### <Button

android:layout\_width="wrap\_content"

android:layout\_height="wrap\_content"

android:layout\_weight="1"

android:id="@+id/bt3"

android:text="Back"

android:background="@color/colorPrimaryDark"

# />

### </LinearLayout>

#### </LinearLayout>

# EditActivity.java

### package com.example.ninthprogram;

import androidx.appcompat.app.AppCompatActivity;

import android.content.Context;

import android.content.Intent;

import android.database.sqlite.SQLiteDatabase;

import android.database.sqlite.SQLiteStatement;

import android.os.Bundle;

import android.view.View;

import android.widget.Button;

import android.widget.EditText;

import android.widget.Toast;

public class EditActivity extends AppCompatActivity {

EditText ed1,ed2,ed3,ed4;

Button **b1,b2,b3;** 

@Override

```
protected void onCreate(Bundle savedInstanceState) {
```

super.onCreate(savedInstanceState);

```
setContentView(R.layout.activity_edit);
```

```
ed1 = findViewById(R.id.name);
```

- ed2 = findViewById(R.id.course);
- ed3 = findViewById(R.id.fee);
- ed4 = findViewById(R.id.id);
- b1 = findViewById(R.id.bt1);
- b2 = findViewById(R.id.bt2);
- b3 = findViewById(R.id.bt3);
- Intent i = getIntent();
- String t1 = i.getStringExtra("id").toString();
- String t2 = i.getStringExtra("name").toString();
- String t3 = i.getStringExtra("course").toString();
- String t4 = i.getStringExtra("fee").toString();

```
ed4.setText(t1);
```

```
ed1.setText(t2);
```

```
ed2.setText(t3);
```

```
ed3.setText(t4);
```

```
b2.setOnClickListener(new View.OnClickListener() {
            @Override
            public void onClick(View v) {
                try
                {
                    String id = ed4.getText().toString();
                    SQLiteDatabase db =
openOrCreateDatabase("SliteDb",Context.MODE_PRIVATE,null);
 String sql = "delete from records where id = " + id + "";
 SQLiteStatement statement = db.compileStatement(sql);
    statement.execute();
  Toast.makeText(EditActivity.this, "Record
Deleted", Toast.LENGTH_LONG).show();
                    ed1.setText("");
                    ed2.setText("");
                    ed3.setText("");
                    ed1.requestFocus();
                }
                catch (Exception ex)
                {
```

```
Toast.makeText(EditActivity.this, "Record Fail", Toast.LENGTH_LONG).show();
                }
           }
        });
        b3.setOnClickListener(new View.OnClickListener() {
            @Override
            public void onClick(View v) {
                Intent i = new
Intent(getApplicationContext(),ViewActivity.class);
                startActivity(i);
           }
        });
        b1.setOnClickListener(new View.OnClickListener() {
            @Override
            public void onClick(View v) {
                try {
                    String name = ed1.getText().toString();
                    String course = ed2.getText().toString();
                    String fee = ed3.getText().toString();
                    String id = ed4.getText().toString();
```

```
SQLiteDatabase db = openOrCreateDatabase("SliteDb",
Context.MODE_PRIVATE, null);
```

```
String sql = "update records set name = '" + name + "',course='" +
course + "',fee='" + fee + "' where id= " + id + "";
```

```
SQLiteStatement statement = db.compileStatement(sql);
```

statement.execute();

```
Toast.makeText(EditActivity.this, "Record Updateddd",
Toast.LENGTH_LONG).show();
```

ed1.setText("");

ed2.setText("");

ed3.setText("");

ed1.requestFocus();

```
} catch (Exception ex) {
```

```
Toast.makeText(EditActivity.this, "Record Fail",
Toast.LENGTH LONG).show();
```

```
}
}
});
}
```

# 10. Create an application to send SMS and receive SMS.

# AndroidMainfest.xml

<?xml version="1.0" encoding="utf-8"?>

<manifest xmlns:android="http://schemas.android.com/apk/res/android"

xmlns:tools="http://schemas.android.com/tools">

<uses-feature

android:name="android.hardware.telephony"

android:required="false" />

<uses-permission android:name="android.permission.SEND\_SMS"/>

<uses-permission android:name="android.permission.RECEIVE\_SMS"/>

<uses-permission android:name="android.permission.READ SMS"/>

<application

android:allowBackup="true"

android:dataExtractionRules="@xml/data extraction rules"

android:fullBackupContent="@xml/backup rules"

android:icon="@mipmap/ic launcher"

android:label="@string/app\_name"

android:supportsRtl="true"

android: theme="@style/Theme.NewSMS"

```
tools:targetApi="31">
<activity
android:name=".MainActivity"
android:exported="true">
<intent-filter>
<action android:name="android.intent.action.MAIN" /></ar>
```

```
<category android:name="android.intent.category.LAUNCHER" />
```

```
</intent-filter>
```

</activity>

</application>

#### </manifest>

# activity main.xml

<?xml version="1.0" encoding="utf-8"?>

### <RelativeLayout

xmlns:android="http://schemas.android.com/apk/res/android"

```
xmlns:tools="http://schemas.android.com/tools"
```

android:layout\_width="match\_parent"

```
android:layout_height="match_parent"
```

android:background="@color/white"

tools:context=".MainActivity">

<EditText

android:id="@+id/editTextPhoneNumber"

android:layout\_width="match\_parent"

android:layout\_height="wrap\_content"

android:hint="Enter phone number"

android:layout\_margin="16dp"/>

<EditText

android:id="@+id/editTextMessage"

android:layout\_width="match\_parent"

android:layout\_height="wrap\_content"

android:hint="Enter message"

android:layout below="@id/editTextPhoneNumber"

android:layout\_margin="16dp"/>

<Button

```
android:id="@+id/buttonSend"
```

android:layout\_width="wrap\_content"

android:layout\_height="wrap\_content"

android:text="Send"

android:layout below="@id/editTextMessage"

android:layout alignParentEnd="true"

android:layout marginEnd="16dp"

android:onClick="sendMessage"

tools:ignore="UsingOnClickInXml" />

#### <TextView

android:id="@+id/textViewReceivedMessages" android:layout\_width="match\_parent" android:layout\_height="wrap\_content" android:layout\_below="@id/buttonSend" android:layout\_below="@id/buttonSend" android:layout\_marginStart="16dp" android:layout\_marginTop="16dp" android:layout\_marginEnd="16dp" android:layout\_marginBottom="16dp" android:layout\_marginBottom="16dp" </RelativeLayout>

# MainActivity.java

package com.example.newsms;

import androidx.appcompat.app.AppCompatActivity;

import androidx.core.app.ActivityCompat;

import androidx.core.content.ContextCompat;

import android.content.BroadcastReceiver;

import android.content.Context;

import android.content.Intent;

import android.content.IntentFilter;

import android.content.pm.PackageManager;

import android.os.Bundle;

import android.telephony.SmsManager;

import android.telephony.SmsMessage;

import android.view.View;

import android.widget.EditText;

import android.widget.TextView;

import android.widget.Toast;

import android.Manifest;

public class MainActivity extends AppCompatActivity {

private static final int SMS\_PERMISSION\_CODE = 101;

private EditText editTextPhoneNumber;

private EditText editTextMessage;

private TextView textViewReceivedMessages;

#### @Override

protected void onCreate(Bundle savedInstanceState) {

super.onCreate(savedInstanceState);

setContentView(R.layout.activity\_main);

```
editTextPhoneNumber = findViewById(R.id.editTextPhoneNumber);
```

editTextMessage = findViewById(R.id.editTextMessage);

#### textViewReceivedMessages =

findViewById(R.id.textViewReceivedMessages);

// Request SMS permissions if not granted

```
if (!checkSMSPermission()) {
            requestSMSPermission();
        }
        // Register SMS receiver
        IntentFilter intentFilter = new IntentFilter();
        intentFilter.addAction("android.provider.Telephony.SMS RECEIVED");
        registerReceiver(smsReceiver, intentFilter);
    }
    @Override
    protected void onDestroy() {
        super.onDestroy();
        unregisterReceiver(smsReceiver);
    }
    // Button click listener for sending SMS
    public void sendMessage(View view) {
        String phoneNumber =
editTextPhoneNumber.getText().toString().trim();
        String message = editTextMessage.getText().toString();
```

if (phoneNumber.isEmpty()) {

```
Toast.makeText(this, "Please enter a valid phone number",
Toast.LENGTH_SHORT).show();
```

#### return;

}

# try {

```
SmsManager smsManager = SmsManager.getDefault();
```

smsManager.sendTextMessage(phoneNumber, null, message, null, null);

```
Toast.makeText(this, "Message sent", Toast.LENGTH SHORT).show();
```

} catch (IllegalArgumentException e) {

```
Toast.makeText(this, "Invalid phone number format",
Toast.LENGTH SHORT).show();
```

} catch (Exception e) {

```
Toast.makeText(this, "Failed to send message",
Toast.LENGTH_SHORT).show();
```

e.printStackTrace();

```
}
```

// Check if SMS permission is granted

```
private boolean checkSMSPermission() {
        return ContextCompat.checkSelfPermission(this,
Manifest.permission.SEND SMS) == PackageManager.PERMISSION GRANTED;
    }
    // Request SMS permission
    private void requestSMSPermission() {
        ActivityCompat.requestPermissions(this, new
String[]{Manifest.permission.SEND SMS}, SMS PERMISSION CODE);
    }
    // SMS receiver
    private final BroadcastReceiver smsReceiver = new BroadcastReceiver() {
        @Override
        public void onReceive(Context context, Intent intent) {
            Bundle bundle = intent.getExtras();
            if (bundle != null) {
                Object[] pdus = (Object[]) bundle.get("pdus");
                if (pdus != null) {
                    for (Object pdu : pdus) {
```

```
SmsMessage smsMessage = SmsMessage.createFromPdu((byte[]) pdu);
```
11. Create an application to send an E-mail.

# activity mail.xml

```
<?xml version="1.0" encoding="utf-8"?>
```

<RelativeLayout xmlns:android="http://schemas.android.com/apk/res/android"

xmlns:tools="http://schemas.android.com/tools"

android:layout\_width="match\_parent"

android:layout height="match parent"

tools:context=".MainActivity">

## <EditText

```
android:id="@+id/editTextTo"
```

android:layout\_width="match\_parent"

android:layout\_height="wrap\_content"

android:hint="To"/>

### <EditText

android:id="@+id/editTextSubject"

android:layout\_width="match\_parent"

android:layout\_height="wrap\_content"

android:layout below="@id/editTextTo"

android:hint="Subject"/>

#### <EditText

```
android:id="@+id/editTextMessage"
```

android:layout\_width="match\_parent"

android:layout\_height="wrap\_content"

android:layout\_below="@id/editTextSubject"

```
android:hint="Message"/>
```

#### <Button

android:id="@+id/buttonSend"

android:layout\_width="wrap\_content"

android:layout\_height="wrap\_content"

android:layout below="@id/editTextMessage"

android:text="Send"/>

</RelativeLayout>

# MainActivity.java

package com.example.eleventhprogram;

import androidx.appcompat.app.AppCompatActivity;

import android.annotation.SuppressLint;

import android.content.Intent;

import android.os.Bundle;

import android.view.View;

import android.widget.Button;

import android.widget.EditText;

public class MainActivity extends AppCompatActivity {

EditText editTextTo, editTextSubject, editTextMessage;

Button **buttonSend**;

#### @Override

protected void onCreate(Bundle savedInstanceState) {

```
super.onCreate(savedInstanceState);
```

setContentView(R.layout.activity\_main);

editTextTo = findViewById(R.id.editTextTo);

editTextSubject = findViewById(R.id.editTextSubject);

editTextMessage = findViewById(R.id.editTextMessage);

buttonSend = findViewById(R.id.buttonSend);

buttonSend.setOnClickListener(new View.OnClickListener() {

## @Override

```
public void onClick(View v) {
```

sendEmail();

}

```
});
        }
        @SuppressLint("QueryPermissionsNeeded")
        private void sendEmail() {
            String to = editTextTo.getText().toString().trim();
            String subject = editTextSubject.getText().toString().trim();
            String message = editTextMessage.getText().toString().trim();
            Intent intent = new Intent(Intent.ACTION_SEND);
            intent.setType("text/plain");
            intent.putExtra(Intent.EXTRA_EMAIL, new String[]{to});
            intent.putExtra(Intent.EXTRA_SUBJECT, subject);
            intent.putExtra(Intent.EXTRA TEXT, message);
            if (intent.resolveActivity(getPackageManager()) != null) {
                startActivity(Intent.createChooser(intent, "Choose an email
client"));
```

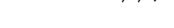

}

}

}

VIVEKANANDA INSTITUTE OF MANAGEMENT

77

12. Create a sample application with Login module (Check user name and password) on successful login change Textview "Login Successful". On login fail alert using Toast "login fail".

# activity main.xml

| 13. | xml version="1.0" encoding="utf-8"?                                                           |
|-----|-----------------------------------------------------------------------------------------------|
| 14. | <linearlayout<br>xmlns:android="http://schemas.android.com/apk/res/android"</linearlayout<br> |
| 15. | <pre>xmlns:app="http://schemas.android.com/apk/res-auto"</pre>                                |
| 16. | <pre>xmlns:tools="http://schemas.android.com/tools"</pre>                                     |
| 17. | android:layout_width="match_parent"                                                           |
| 18. | android:layout_height="match_parent"                                                          |
| 19. | <pre>tools:context=".MainActivity"</pre>                                                      |
| 20. | android:orientation="vertical"                                                                |
| 21. | android:padding="16dp">                                                                       |
| 22. |                                                                                               |
| 23. | <textview <="" android:id="@+id/tvTitle" td=""></textview>                                    |
| 24. | android:layout_width="wrap_content"                                                           |
| 25. | android:layout_height="wrap_content"                                                          |
| 26. | android:textSize="24sp"                                                                       |
| 27. | android:text="Login Form"                                                                     |
| 28. | <pre>android:layout_gravity="center"/&gt;</pre>                                               |
| 29. |                                                                                               |
| 30. |                                                                                               |
| 31. | <textview <="" android:id="@+id/tvUserName" td=""></textview>                                 |
| 32. | android:layout_width="wrap_content"                                                           |
| 33. | android:layout_height="wrap_content"                                                          |
| 34. | android:textSize="20sp"                                                                       |
| 35. | <pre>android:text="User Name" /&gt;</pre>                                                     |
| 36. |                                                                                               |
| 37. | <edittext< td=""></edittext<>                                                                 |
| 38. | android:id="@+id/etUsername"                                                                  |

| 39. | android:layout_width="match_parent"                           |
|-----|---------------------------------------------------------------|
| 40. | android:layout_height="wrap_content"                          |
| 41. | android:hint="Username"                                       |
| 42. | android:inputType="text"                                      |
| 43. | android:padding="8dp"                                         |
| 44. | <pre>android:layout_marginTop="16dp"</pre>                    |
| 45. | <pre>android:layout_marginBottom="30dp"/&gt;</pre>            |
| 46. |                                                               |
| 47. | <textview <="" android:id="@+id/tvPassword" td=""></textview> |
| 48. | android:layout_width="wrap_content"                           |
| 49. | android:layout_height="wrap_content"                          |
| 50. | android:textSize="20sp"                                       |
| 51. | <pre>android:text="Password" /&gt;</pre>                      |
| 52. |                                                               |
| 53. | <edittext< td=""></edittext<>                                 |
| 54. | android:id="@+id/etPassword"                                  |
| 55. | android:layout_width="match_parent"                           |
| 56. | android:layout_height="wrap_content"                          |
| 57. | android:hint="Password"                                       |
| 58. | android:inputType="textPassword"                              |
| 59. | android:padding="8dp"                                         |
| 60. | android:layout_marginTop="16dp"                               |
| 61. | <pre>android:layout_marginBottom="30dp"/&gt;</pre>            |
| 62. |                                                               |
| 63. | <button< td=""></button<>                                     |
| 64. | android:id="@+id/btnLogin"                                    |
| 65. | android:layout_width="match_parent"                           |
| 66. | android:layout_height="wrap_content"                          |
| 67. | android:text="Login"                                          |
| 68. | android:textSize="18sp"                                       |

| 69. | android:layout_marginTop="16dp"/>                            |
|-----|--------------------------------------------------------------|
| 70. |                                                              |
| 71. |                                                              |
| 72. | <textview <="" android:id="@+id/tvMessage" th=""></textview> |
| 73. | android:layout_width="wrap_content"                          |
| 74. | android:layout_height="wrap_content"                         |
| 75. | android:textSize="20sp"                                      |
| 76. | <pre>android:text="Password" /&gt;</pre>                     |
| 77. |                                                              |
| 78. |                                                              |

# MainActivity.java

package com.example.thirdprogram;

import androidx.appcompat.app.AppCompatActivity;

import android.os.Bundle;

import android.view.View;

import android.widget.Button;

import android.widget.EditText;

import android.widget.TextView;

public class MainActivity extends AppCompatActivity {

EditText etUsername, etPassword; Button btnLogin;

TextView **tvMessage**;

## @Override

protected void onCreate(Bundle savedInstanceState) {
 super.onCreate(savedInstanceState);

```
setContentView(R.layout.activity_main);
        btnLogin = (Button) findViewById(R.id.btnLogin);
        etUsername = (EditText) findViewById(R.id.etUsername);
        etPassword = (EditText) findViewById(R.id.etPassword);
        tvMessage = (TextView) findViewById(R.id.tvMessage);
        btnLogin.setOnClickListener(new View.OnClickListener() {
            @Override
            public void onClick(View view) {
                if(etUsername.getText().toString().equals(""))
                {
                    etUsername.setError("Enter User name");
                } else if (etPassword.getText().toString().equals("")) {
                    etPassword.setError("Enter Password");
                }
                else if(etUsername.getText().toString().equals("vit") &&
etPassword.getText().toString().equals("vit"))
                {
                    tvMessage.setText("Valid Login");
                }
                else
                {
                    tvMessage.setText("INvalid login");
                }
            }
       });
    }
```

}